# **Quick Guide for Watching**

Scan QR code

to install.

## 1.Software installation & download and install APP for smart phones

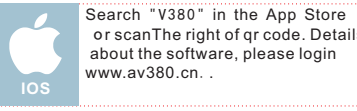

Search "V380" in Google play or And -roid Market and install it.Or scan The right of gr code. Details about the software, please login www.av380.cn..

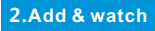

#### The way to connect camera with Internet : The first way : Quick WIFI Config(this function is not supported by iphone)

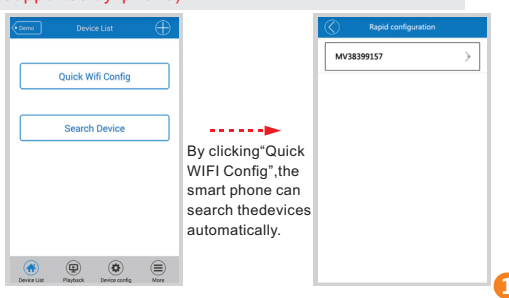

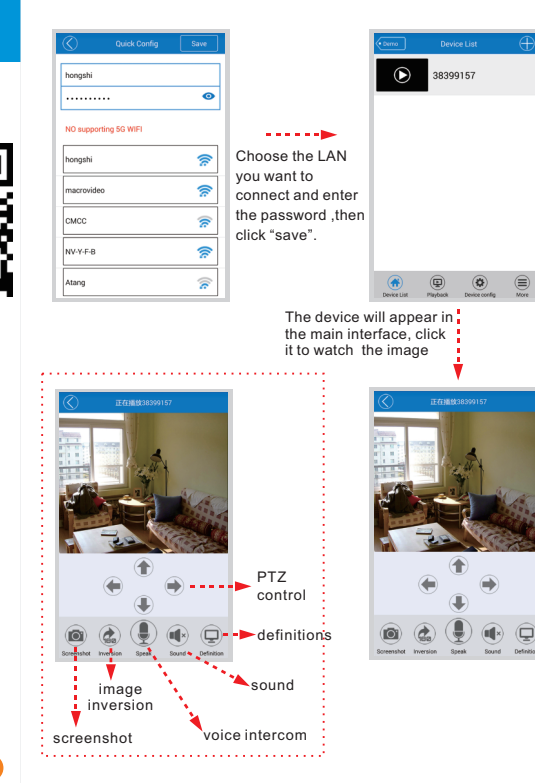

The second way : Sound Wave Config(please pay attention to the voice prompt)(suitable for iphone and Android phone)

Quick

Sear

Pavice List
Plavice

Let the cell phone cl

Click here to start

| wice List 🕀              |                      |     | 0                                          | Config prepare |          |
|--------------------------|----------------------|-----|--------------------------------------------|----------------|----------|
| ((;)) Quick WiFi config  |                      | In  | put your SS                                | ID / password  |          |
| Wif                      | ····•                | h   | ongshi                                     |                |          |
| 麗 QR code scanning       | Click "+" button at  | W   | IFI Passw                                  | ord            | o        |
| ch [ 🕀 Sound Wave Config | the top-right of the |     |                                            |                |          |
| Q LAN Search             | main interface and   |     |                                            |                |          |
|                          | choose"Sound         |     |                                            |                |          |
|                          | Wave Config".Enter   |     |                                            |                |          |
|                          |                      |     |                                            |                |          |
|                          | connect then click   |     |                                            |                |          |
| ، ک                      | "next"               |     |                                            | Next           |          |
| Device config More       |                      | -   |                                            |                |          |
|                          |                      |     |                                            |                |          |
| Wave Setting             |                      | ••• | mo                                         | Device List    | $\oplus$ |
| ise to the device        |                      |     | igodoldoldoldoldoldoldoldoldoldoldoldoldol | 38399157       |          |
|                          |                      |     |                                            |                |          |
|                          |                      |     |                                            |                |          |
|                          |                      |     |                                            |                |          |

. . . . . . . ٢ 

①Please first use thimble to insert the "reset" button (or wait until hearing the prompt of "sound wave setting start", thengo to step(2)) 2Please let your smart phone close to the device and click to send sound wave

3 After hearing the prompt of "configuration update", click "next

The third way: Hot configuration (note that voice prompt) (suitable for iphone and Android phone)

•••• 中国移动 🗢

( Settings

WI AN

honashi

honashi

NV-Y-E-R

macrovideo

CMCC

0123456789

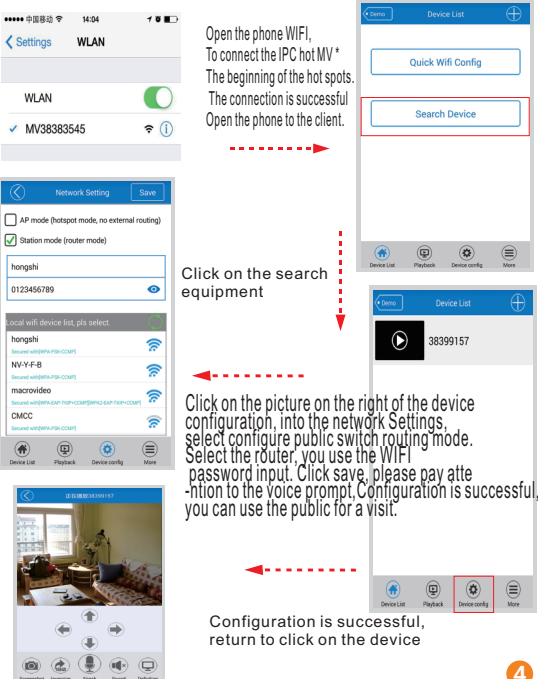

## 3.Video playback

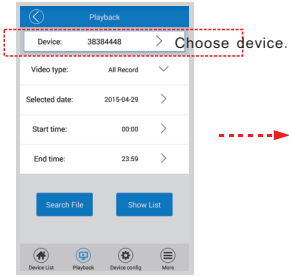

Search the record files

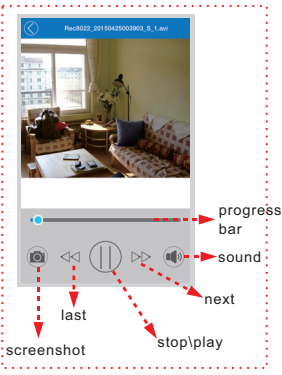

Start Time:06:50:06 Durantion:59s Size: 3.0 MB Start Time 09:39:07 Durantion 7s Size: 629 KB Start Time:09:39:16 Durantion:6.0m Size: 32.4 MB Start Time:09:45:28 Durantion:5s Size: 900 KB Start Time:06:51:09 Durantion:3.8m Size: 13.1 MB Start Time:09:45:41 Durantion:59s Size: 6.0 MB Start Time:09:46:44 Durantion:3.0m Size: 18.9 MB Start Time:09:49:56 Durantion:3s Size: 539 KB Start Time:09:50:04 Durantion:4.1m Size: 23.0 MB Start Time:09:54:15 Durantion:5s Size: 536 KB Start Time:09:54:23 Durantion:3.1m Size: 15.7 MB (٢

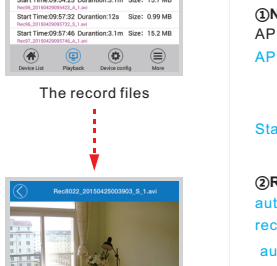

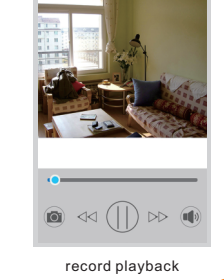

## 4.Device settings

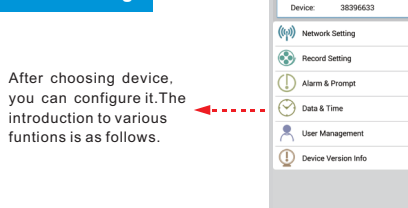

### ①Network Setting:

AP mode and station mode can be interchanged:

- AP mode : device hotspot (The device will transmit a WIFI signal, such as"MV\*", and you can search it on the "WLAN" of smart phone's setting.)
- Station mode : the device interconnects with router so as to connect with Internet. :

### ②Record Setting:

automatic record: 24-hour record; record-on-alarm : not record until the image changes ; audio record : record the sound ;

record resolution : standard-definition(VGA), high-definition(720P) (choose high-definition record, with big record files and short storage time in memory card)

### ③Alarm & Prompt:

disarm switch : switch for pushing notification image; voice master switch : master switch for all voice prompts ; alarm voice prompts : switch for movement alarm voice :

voice language : able to choose Chinese or English ;

external alarm IO mode ;

Playback Device config

(5)User Management: able to modify the username and password of camera:

(6) Version information: able to obtain information of device system and hardware:

| Network Setting                                                  | ave      |  |  |  |
|------------------------------------------------------------------|----------|--|--|--|
| AP mode (hotspot mode, no external routing)                      |          |  |  |  |
| Station mode (router mode)                                       |          |  |  |  |
| hongshi                                                          |          |  |  |  |
| 0123456789                                                       | 0        |  |  |  |
| Local wifi device list, pls select.                              | Ø        |  |  |  |
| hongshi<br>Secure with YPA-PSK-CCMP1                             | <b>?</b> |  |  |  |
| NV-Y-F-B<br>Secured with INPA-PSK-COMP(                          | <b>?</b> |  |  |  |
| macrovideo<br>Secure with INPA GAP TOPIC CMP[WPA2 GAP TOPIC CMP] | <b>?</b> |  |  |  |
| CMCC<br>Secured with the PSK COMP(                               | <b>?</b> |  |  |  |
|                                                                  |          |  |  |  |

🔽 s

①Network Setting

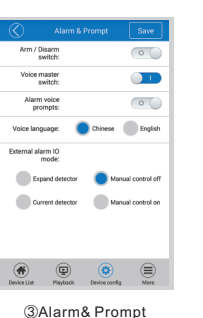

Name: admin Modify Password. Original Password Password: Confirm: . 

Remaining disk space

0

0

Smooth

isk tatal space: 14.89G

Auto Record:

Alarm Record:

Audio enable:

Video Resolution: 🦱 HD

۲

②Record Setting

**(5)**User Management

# 5.More functions

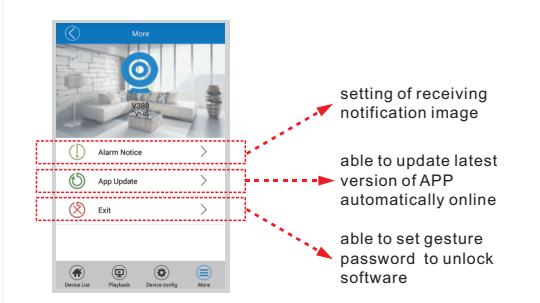

# 6.Modify and delete

| Device List  | Call out the device management                                                       |  |  |
|--------------|--------------------------------------------------------------------------------------|--|--|
| 38396633     | interface by pressing and holding the device entry :                                 |  |  |
| 38384448     | (1) Delete: able to delete one device entry individually                             |  |  |
|              | ②Modify: able to modify ID number,<br>username and password of the device            |  |  |
| Delete       | (if you enter error username and                                                     |  |  |
| Modify       | password, you can modify it here directly,                                           |  |  |
| batch remove | rather than adding another device entry)<br>(3)Batch Delete: able to delete multiple |  |  |
| Cancel       | device entries.                                                                      |  |  |

(4)Date & Time: able to adjust time of device;

6

8

**FCC Caution:** Any changes or modifications not expressly approved by the party responsible for compliance could void the user's authority to operate this equipment.

This device complies with Part 15 of the FCC Rules. Operation is subject to the following two conditions: (1) This device may not cause harmful interference, and (2) this device must accept any interference received, including interference that may cause undesired operation. This device and its antenna(s) must not be co-located or operating in conjunction with any other antenna or transmitter.

This equipment should be installed and operated with minimum distance 20cm between the radiator and your body.

NOTE: This equipment has been tested and found to comply with the limits for a Class B digital device, pursuant to Part 15 of the FCC Rules. These limits are designed to provide reasonable protection against harmful interference in a residential installation. This equipment generates, uses and can radiate radio frequency energy and, if not installed and used in accordance with the instructions, may cause harmful interference to radio communications. However, there is no guarantee that interference will not occur in a particular installation. If this equipment does cause harmful interference to radio or television reception, which can be determined by turning the equipment off and on, the user is encouraged to try to correct the interference by one or more of the followingmeasures:

-- Reorient or relocate the receiving antenna.

-- Increase the separation between the equipment and receiver.

-- Connect the equipment into an outlet on a circuit different from that to which the receiver is connected.

-- Consult the dealer or an experienced radio/TV technician for help.